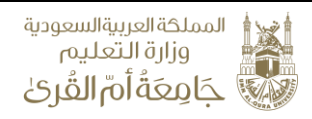

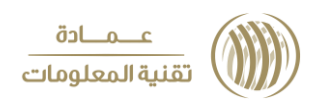

**الخدمات الإلكترونية** (استعادة كلمة المرور)

تُمكن هذه الخدمة من استعادة كلمة المرور الخاصة بالمستخدم.

الخطوات:

1. قم بالنقر على أيقونة (تسجيل الدخول).
 2. اختر خدمة (نسيت معلومات الدخول الخاصة بي).

| ىرىد الجامعي ب 🔳 المربية ب | 🔸 🗨 🔓 تسجیل الدخول 🔹 🔄 الب                                   | 1                                                       |                                                                                              | .as 1438/04/05                                                 |
|----------------------------|--------------------------------------------------------------|---------------------------------------------------------|----------------------------------------------------------------------------------------------|----------------------------------------------------------------|
| ئكترونية                   | ت آليخت والابتكار الخدمات الإ<br>پ                           | ش شعر المبول بالجامعة<br>سيالكليات القبول بالجامعة<br>س | و الجامعة إدارة الجامعة<br>ب الجامعة إدارة الجامعة                                           | المملكة العربية السعودية<br>وزارة التقليم<br>مجامعة أنم الفرري |
|                            | ×                                                            | de                                                      | تسجيل الدخول                                                                                 | _                                                              |
|                            |                                                              | Ĩā                                                      | اسم المستخدم<br>کلمة المرور<br>تذکرني لاد                                                    | ñ2                                                             |
|                            |                                                              | ſ                                                       | نسيث معلومات الدخول الخاصة بك ؟<br>الاستعلام عن البريد الإلكتروني<br>شرح تسجيل الدخول الموحد | أبرز الأخبار                                                   |
| عرض.                       | ملله في بيئة عملك)<br>عله عبد الفزيز الفساندة (1)            | alt ăciă 🔮 🐴<br>1438                                    | 2 1×1- Gr                                                                                    | CODB050581                                                     |
| عرض                        | م الممارة الأول<br>مندسة والممارة الدسندمية                  | 13 مالتقور يو<br>2 دلية اله<br>1438                     |                                                                                              | REPA                                                           |
| عرض                        | يل وحدة التطوير والتحريب السندسي<br>نلك عبد العزيز التاريخية | ali áclá 🛛 1438                                         | ريمها بجائزة المؤرخين العرب                                                                  | معالي مدير الجامعة يهتئ الدكتورة المزروع لتكر                  |

ستظهر شاشة تحتوي على الخطوات التالية:
 د ضع البريد الإلكتروني، كما هو موضح بالأمثلة في الفراغ الخاص بالبريد.
 4-ضع رقم المنسوب أو رقم الهوية.
 5-ضع في الفراغ (أداة التحقق البشري) التي تظهر لك.
 6-قم بالنقر على أيقونة (إرسال).

|                                                                                                    | المملكة العربيةالسعودية<br>وزارة التعليم                        |
|----------------------------------------------------------------------------------------------------|-----------------------------------------------------------------|
|                                                                                                    | کی جامعہ ام الفری                                               |
| Q → قاسين الدنول قالير البرامي المدول العالية.                                                                                                    |                                                                 |
| ى الىجىات الفاول بانجامعة اللحك والابلنجار الحدمات الإنجبرونية<br>><br>>                                                                                                    | جَامِعَةُ أَمْ القُرِيْ                                         |
|                                                                                                    | الصفحة الرئيسية \ استعادة كلمة المرور 🖡 🕷                       |
| ادة كلمة المرور<br>@uquedusa                                                                                                    | استع                                                            |
| ه التدريس والموظفين الطلاب<br>s4360000@st.uqu.edu.sa - مثال : s4360000@st.uqu.edu.sa - مثال : s4360000@st.uqu.edu.sa                                                                                                    | تابه هاندا<br>۲: النه –                                         |
| () (Janeta) (Janeta) (Janeta)                                                                                                    | رقم المنسوب أو رقم الهوية<br>به مع مع المهوية (مالهوية)         |
| O A CONTRACT OF A CONTRACT OF A CONTRACT. | اداه التحقق البشري 5                                            |
| ارسال 6                                                                                                    |                                                                 |
|                                                                                                    |                                                                 |
| تطبيقات الهواتف الذكية                                                                                                    | أيناً التواصل الاجتماعي                                         |
|                                                                                                    |                                                                 |
|                                                                                                    |                                                                 |
| لي ر مز التحقق                                                                                                    | <ul> <li>ستصلك رسالة على جو الك تحتو ى ع</li> </ul>             |
|                                                                                                    |                                                                 |
|                                                                                                    | 7- ضع رمز التحقق في الفراغ الخاص به.                            |
|                                                                                                    | 8- قم بالنقر على أيقونة (إر سال).                               |
|                                                                                                    |                                                                 |
|                                                                                                    |                                                                 |
|                                                                                                    |                                                                 |
|                                                                                                    |                                                                 |
|                                                                                                    |                                                                 |
| Q د گذشتر الدخول کا البرید انجامعی د الدون د                                                                                                    | @ 1438/04/05                                                    |
| الله المحاط المحاط المحاط المحاط المحاط المحاط المحاط المحاط المحاط المحاط المحاط المحاط المحاط المحاط المحاط ا<br>محاط المحاط المحاط المحاط المحاط المحاط المحاط المحاط المحاط المحاط المحاط المحاط المحاط المحاط المحاط المحاط ا<br>محاط المحاط المحاط المحاط المحاط المحاط المحاط المحاط المحاط المحاط المحاط المحاط المحاط المحاط المحاط المحاط ا                                                                                                    | المملكة العربية السعودية<br>وزارة التعليم<br>جاميكة ألام الفرائ |
|                                                                                                    | الصفحة الرئيسية \ استعادة كلمة المرور 💲                         |
|                                                                                                    | ✔ تم إرسال رمز التحقق بنجاح إلى جوالك رقم 63****63              |
| ادة كلمة المرور                                                                                                    | استع                                                            |
| ، رمز التحقق المرسل على جوالك                                                                                                    | فضلا قم بادخار                                                  |
| الفاء الرسال الله 8                                                                                                    | رمز التحقق                                                      |
| على صلاحية رمز التحقق : 10 دقيقه                                                                                                    | الوقت المتبقي                                                   |
|                                                                                                    |                                                                 |
|                                                                                                    | 1.5. JU 115U 516. 5                                             |
| تطبيقات الموانف الدخية                                                                                                    |                                                                 |
|                                                                                                    | 1677x48                                                         |

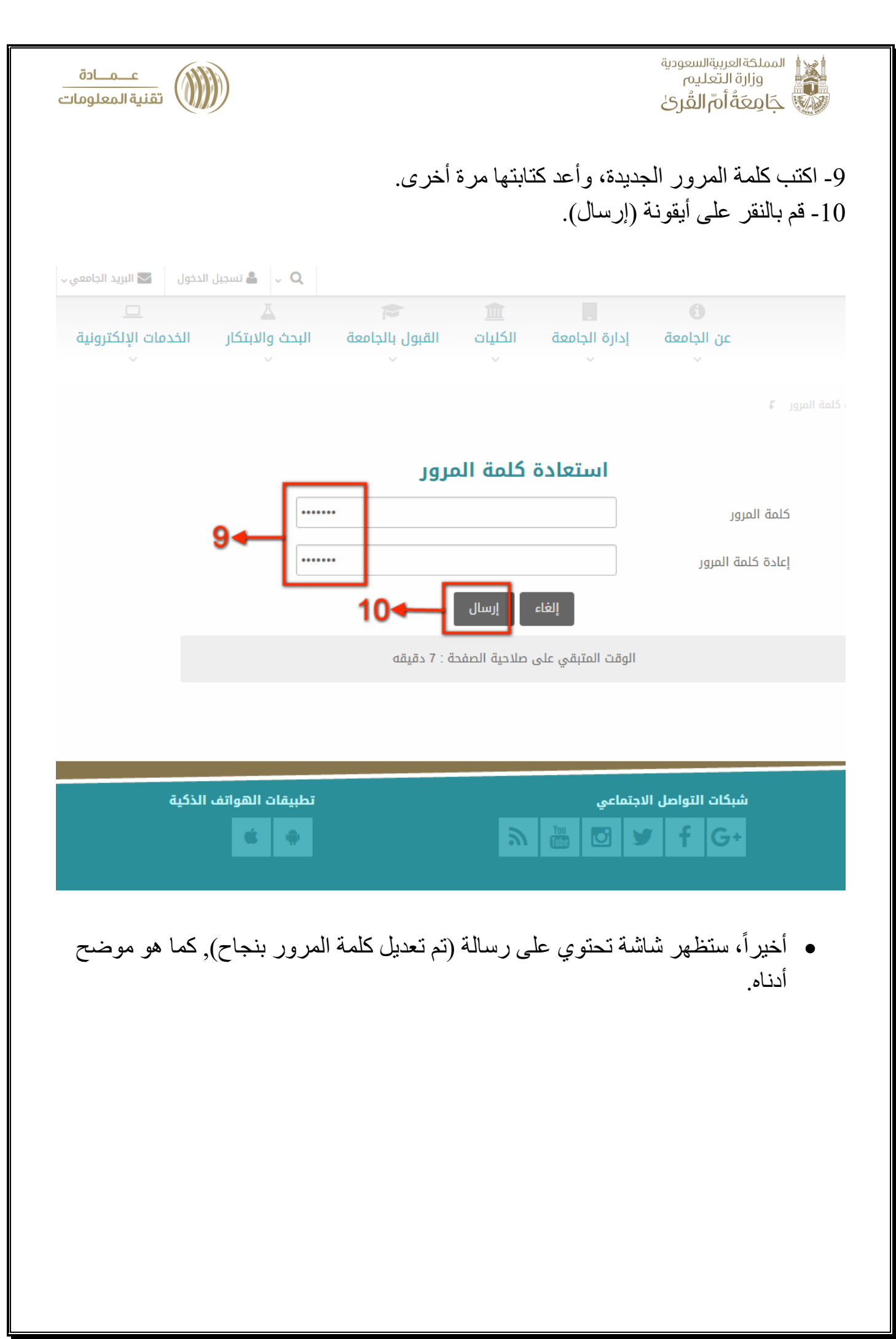

| عــمــادة<br>تقنية المعلومات<br>Q فاسيرا الدول الاالريد الدامعي العربية -                                                                                                    | المملكة العربيةالسعودية<br>وزارة التعليم<br>حَامِعَةُ أُمَّ القُرىٰ<br>ه 14380405 |
|----------------------------------------------------------------------------------------------------|-----------------------------------------------------------------------------------|
| الجامعة الكليات القبول بالجامعة البحث والابتكار الخدمات الإلكترونية والمبتكار الخدمات الإلكترونية والمبتكار الخدمات الإلكترونية والمبتكار الخدمات الإلكترونية والمبتكار الخدمات الإلكترونية والمبتكار والمبتكار الخدمات الإلكترونية والمبتكار والمبتكار والمبت | المملكةالورييةالسعودية<br>وزارة التعليم<br>من الجامع<br>من الجامع                 |
|                                                                                                    | ◄ تم تعديل كلمة المرور بنجاح                                                      |
| ل الدخول الموحد لبوابة الخدمات الإلكترونية                                                                                                    | זווירי                                                                            |
| البريد البلكتروني<br>البريد البلكتروني<br>كلمة المروز<br>دخول<br>دخول<br>الستعادم عن البريد البلكتروني<br>الاستعادم عن البريد البلكتروني<br>شرح تسجيل الدخول الموحد                                                                                                    |                                                                                   |
| ىل الاجتماعي تطبيقات الھواتف الذكية                                                                                                    | شبکان التوار<br>6 هم                                                              |
| ۲۱5: سياسة الخصوصية سياسة الاستخدام مركز الاتصال                                                                                                    | و 2017 جامعة أم القرى تطوير عمادة تقنية المعلومات 2018-07                         |
|                                                                                                    |                                                                                   |
|                                                                                                    |                                                                                   |